# RAZER NAGA HEX V2

## RazerNagaHex V2 slovenská príručka

#### zoznam:

- Str. 1 Obsah balenia, systémové požiadavky a registrácia
- Str. 2 Prehľad rozvrhnutie zariadení
- Str. 2 Inštalácia
- Str. 3 Nastavenie
- Str. 8-Naprogramovanie Macro
- Str. 10- Údržba a čistenie

Obsah balenia, systémové požiadavky a registrácia:

Balenie obsahuje:

- RazerNagaHex V2
- Rýchla užívateľská príručka v angličtine

Systémové požiadavky:

- PC alebo Mac s voľným USB portom
- Windows 10 / Windows 8 / Windows 7 / Mac OS X (10.9 alebo vyšší)
- Internetové pripojenie
- 100MB voľného miesta na disku

#### Registrácia

Pre registráciu produktu prosím navštívte: www.razerzone.com/registration(pouze v cudzom jazyku) technická podpora

Čo získate:

- 2 roky záruky od výrobcu
- Online technickú podporu nahttp: //support.razerzone.com/ nebosos@gamead.cz.

Distributor: LAMA Plus Ltd.

## Prehľad rozvrhnutie

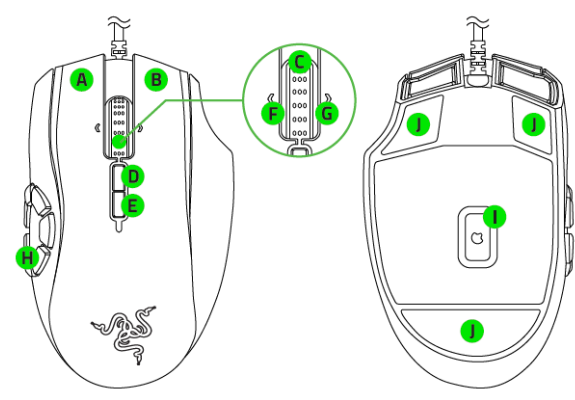

- A. Ľavé tlačidlo
- B. Pravé tlačidlo
- C. Scrolovacie koliesko
- D. Zvýšenie DPI
- E. Zníženie DPI
- F. Ľavý bočný klik -posun stránky
- G. Pravý bočný klik posun stránky nahor
- H. 7 programovateľných tlačidiel pre palec
- I. 16000 DPI 5G Laserový senzor
- J. Klzné plochy

## <u>inštalácia</u>

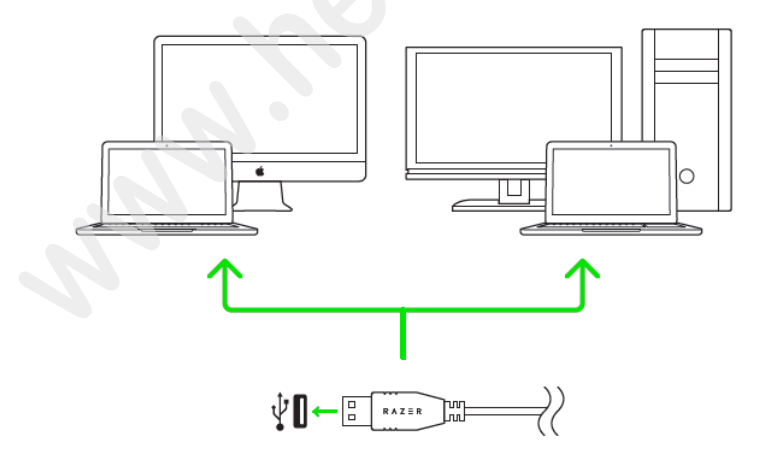

- 1. Pripojte zariadenie do počítača
- 2. Nainštalujte Razer Synapse z www.razerzone.com/synapse
- 3. Spusťte instalaci a postupujte podľa inštrukcií na obrazovke
- 4. Registrujte sa alebo sa prihláste do programu Synapse

Distributor: LAMA Plus Ltd.

## Nastavenie

Upozornenie: Nižšie uvedené funkcie sú popisované s Razer Synapse 2.0 a môžu sa líšiť v závislosti od verzie softvéru a operačného systému.

|                         |                           | john.d oelārazerzone.com 🔻 🚫 🏼 🌣 🗕 🗴 |
|-------------------------|---------------------------|--------------------------------------|
| MOUSE MACROS            |                           | - AS                                 |
| CUSTOMIZE               | E CALIBRATION CALIBRATION |                                      |
|                         | KEYMAPS                   |                                      |
|                         | 1 2 3 4 5                 | o 6 7 8                              |
| SELECT PROFILE          |                           |                                      |
| Profile v               | 1 Left Click              | 6 Scroll Up                          |
| PROFILE NAME            | 2 Right Click 5           | 7 Scroll Down                        |
| Profile                 | 3 Scroll Click            | 8 Repeat Scroll Up                   |
| LINK PROGRAM            | 4 Sensitivity Stage Down  | Repeat Scroll Down                   |
|                         | 5 Sensitivity Stage Up    |                                      |
| ţ'n,                    |                           |                                      |
| r¥<br>Razer Naga Hex V2 |                           |                                      |

#### Profil

Umožnuje vytvárať, ukladať a mazať vlastné profily nastavenia myši.

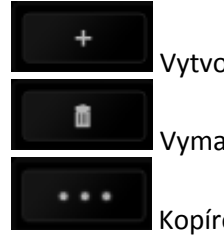

Vytvoriť nový profil

Vymazať vybraný profil

Kopírovať, importovať či exportovať profily

Pri zaškrtnutí voľby LINK APPLICATION môžete spúšťať zvolený profil priamo zo zoznamu aplikácií nižšie.

| Profile                          |        |
|----------------------------------|--------|
| + 11                             |        |
| PROFILE NAME                     | Copy   |
| Profile                          | Export |
| <ul> <li>LINK PROGRAM</li> </ul> |        |
| notepad ++.exe                   | 1      |

#### **Top View**

Tu môžete konfigurovať jednotlivé tlačidlá na myši.

|                         |                                                     | john.doeldrazerzone.com 🔻 🕥 🏼 🌣 — 🗴 |
|-------------------------|-----------------------------------------------------|-------------------------------------|
| MOUSE MACRO             |                                                     | - ALS                               |
| CUSTOMIZE               | NCE SEE LIGHTING CALIBRATION                        |                                     |
|                         | кеумарз                                             | 5 6 7 8                             |
| SELECT PROFILE          |                                                     |                                     |
| Profile v               | 1 Laft Click                                        | 2 6 Scroll Up<br>3 7 Scroll Down    |
| PROFILE NAME<br>Profile | 3 Scroll Click                                      | 8 Repeat Scroll Up                  |
| LINK PROGRAM            | 4 Sensitivity Stage Down     5 Sensitivity Stage Up | Repeat Scroll Down                  |
|                         |                                                     | 8 9                                 |
|                         | go to side                                          | VIEW                                |
|                         |                                                     | <u>`</u> S`                         |
| Razer Naga Hex V2       | _                                                   |                                     |

#### SideView

Tu môžete konfigurovať tlačidlá na boku myši.

| MOUSE MACE        |                       | 0          |                | john.d oeldrazerzone.co | ,,,,,,,,,,,,,,,,,,,,,,,,,,,,,,,,,,,,,                                                                                                    |
|-------------------|-----------------------|------------|----------------|-------------------------|----------------------------------------------------------------------------------------------------|
| CUSTOMIZE         |                       | CANBRATION |                | SEA BARA                | - Contraction of the second second se |
|                   | КЕУМАРЗ 2             | 3          | 4 5            | 6 5                     | 7 8                                                                                                    |
| Profile           | .N.                   |            | 1 A            |                         |                                                                                                    |
|                   | <b>3</b> 4            |            |                | 1 1                     |                                                                                                    |
| PROFILE NAME      | 5 5                   |            | (III)          | 2 2                     |                                                                                                    |
| Profile           | 6 6                   |            |                | 3 3                     |                                                                                                    |
| LINK PROGRAM      | <ol> <li>7</li> </ol> |            |                |                         |                                                                                                    |
|                   |                       |            | GO TO TOP VIEW |                         |                                                                                                    |
|                   |                       |            |                |                         |                                                                                                    |
| Razer Naga Hex V2 |                       |            |                |                         |                                                                                                    |

-1

## Funkcie tlačítok – ButtonAssigment Menu

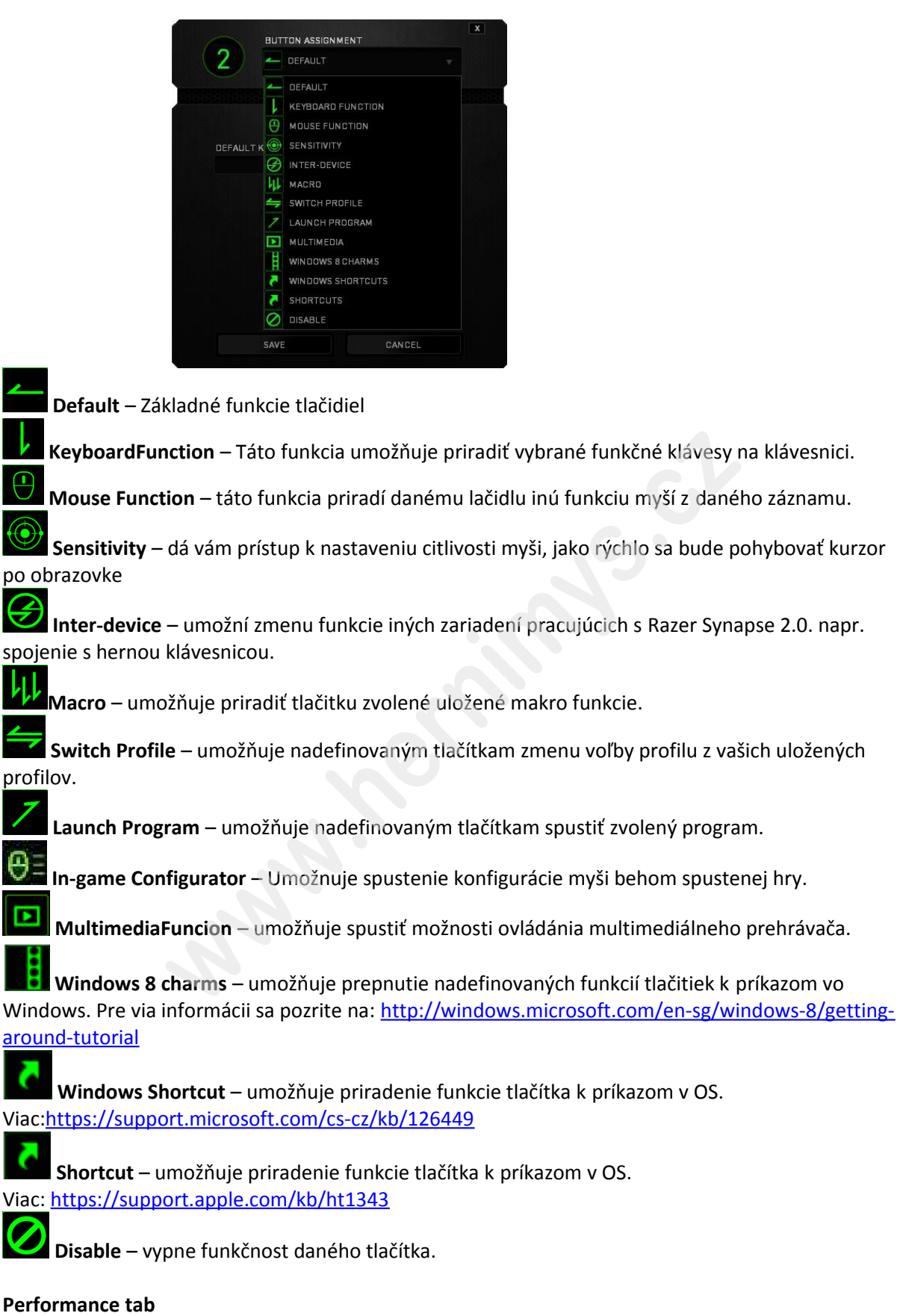

Nastavenie citlivosti myši a rýchlosti pohybu kurzora.

|                   |            |                                   |                              |                   |                   |           |           | john.d   | oeldrazerzoi | ne.com 🔻 🌀  | ) <     | ≯ - x        |
|-------------------|------------|-----------------------------------|------------------------------|-------------------|-------------------|-----------|-----------|----------|--------------|-------------|---------|--------------|
| MOUSE             | /ACROS     |                                   |                              |                   |                   |           |           |          |              | Ę           |         |              |
| CUSTOMIZE P       | ERFORMANCE | SALA LIGHTI                       | NG                           | CALLE             | RATION            | 2.2.9.9   |           |          | No Kok       |             | - F     | }            |
|                   |            | SENSITIVITY<br>The number of      | dots-per-                    | inch (DPI) a      | of mouse m        | vement    |           |          |              |             |         |              |
| SELECT PROFILE    |            | DPI: 1                            | X-Y SEN SI<br>1800           | τινιτγ            |                   |           |           |          | CON          | FIGURE SENS | στινιτγ | STAGES       |
| Profile +         | v<br>•••   | 100                               | -                            |                   |                   |           |           |          |              |             |         | 16000<br>DPI |
| PROFILE NAME      |            |                                   |                              |                   |                   |           |           |          |              |             |         |              |
|                   |            | ACCELERATIO                       | ON<br>rease of sp            | eed in the        | cursor with       | respect t | o mouse m | ovement. |              |             |         | _            |
|                   |            | D<br>POLLING RAT<br>The frequency | 1<br>FE<br>of data upo<br>Hz | 2<br>Jotes (Hz) 1 | 3<br>for the devi | 4<br>:e.  | 5         |          |              | 8 9         |         |              |
| <b>O</b>          |            |                                   |                              |                   |                   |           | 1         | 2        | 888888       |             |         |              |
| Razer Naga Hex V2 |            |                                   |                              |                   | •                 |           |           |          |              |             |         |              |

#### Sensitivity

Tu nastavíte citlivosť myši. Doporučené hodnoty sú v rozmedzí 1600-1800.

#### **Enable X-Y Sensitivity**

Pri zaškrtnutom políčku máte možnosť nastaviť citlivosť pre každú os samostatne.

#### Acceleration

Veľkosť zrýchlenia pohybu kurzoru po obrazovke. Doporučené nastavenie pre Windows je 0 a pre Mac 5.

#### PollingRate

Tu nastavujete rychlost odozvy. Čím väčšie číslo tým rýchlejšie myš reaguje na dané činnosti. Môžete vybrať jednu z týchto možností – 125Hz (8ms), 500Hz (2ms) a 1000Hz (1ms). Doporučené hodnoty sú 500Hz-1000Hz.

#### Lightingtab

Tu môžete upravovať funkcie podsvietenia myši, prípadne danú funkciu podsvietenia synchronizovať s ostatnými kompatibilními produktami.

|                |                  |                | john.doe@razerzone.com 🔻            | • -            |
|----------------|------------------|----------------|-------------------------------------|----------------|
| MOUSE MACROS   |                  |                | *                                   | ALS.           |
| CUSTOMIZE      | CELIGHTING       | CALIBRATION    | EESTERN ROX ROX                     | - St           |
|                |                  |                |                                     |                |
|                |                  |                |                                     |                |
|                | SCROLL WHEEL     | THUMBGRID      | LOGO                                |                |
| SELECT PROFILE | EFFECT           |                |                                     |                |
| Profile 🔻      | Spectrum Cycling |                |                                     |                |
| +              | Breathing        |                |                                     |                |
|                | Spectrum Cycling | nabled devices |                                     |                |
| PROFILE NAME   | Static           |                |                                     |                |
| Fronte         | None             |                |                                     |                |
| LINK PROGRAM   |                  |                |                                     |                |
|                |                  |                |                                     |                |
|                | Link zones       |                |                                     |                |
|                | BRIGHTNESS       |                |                                     |                |
|                |                  |                | witch off all lighting when display | is turned off. |
|                | DIM NORMA        |                |                                     |                |
|                |                  |                |                                     |                |
|                |                  |                |                                     |                |
|                |                  |                |                                     |                |
|                |                  |                |                                     |                |

## Základné svetelné efekty:

|            | Název           | Popis                                                        | Jak nastavit                                                |
|------------|-----------------|--------------------------------------------------------------|-------------------------------------------------------------|
|            | SpectrumCycling | Nekonečný cyklus<br>celého farebného<br>spektra              | Základný efekt nie je potrebné nič<br>nastavovať            |
| $\bigcirc$ | Static          | Bude svietiť len<br>jedna farba                              | Zvoľte si požadovanú farbu.                                 |
| $\bigcirc$ | Breathing       | Zariadenie sa bude<br>rozsvetlovať a<br>stmievať             | Vyberte farby medzi kterými bude<br>prebiehať farebný efekt |
|            | Reactive        | Ak kliknete na<br>akékoľvek tlačidlo<br>myši to sa rozsvieti | Zvoľte si požadovanú farbu a<br>dobu podsvietenia           |

1

#### Calibrationtab

Tu môžete kalibrovať senzor na daný povrch po ktorom bude myš pohybovať a tiž nastaviť do akej výšky nadvihnutia myši jej senzor schopný snímať pohyb.

|                    |             |                                                                      |                                                                | john.doelārazerzone.com 🔻 🤅 | • - x    |
|--------------------|-------------|----------------------------------------------------------------------|----------------------------------------------------------------|-----------------------------|----------|
| MOULCE             | MACDOC      |                                                                      |                                                                |                             | A.S.     |
| MUUSE              | MACRUS      |                                                                      |                                                                |                             |          |
| CUSTOMIZE CONTRACT | PERFORMANCE | CALIBR                                                               | RATION                                                         |                             | J.S.     |
|                    |             |                                                                      |                                                                |                             |          |
|                    |             |                                                                      |                                                                |                             |          |
|                    |             | ENABLE SURFACE CAL                                                   | IBRATION                                                       |                             |          |
|                    |             |                                                                      | Eslect & Mat                                                   |                             |          |
|                    |             | TAZER MATS                                                           | Select A Mat                                                   |                             |          |
|                    |             | O OTHERS                                                             |                                                                |                             |          |
|                    |             |                                                                      |                                                                |                             |          |
|                    |             |                                                                      |                                                                |                             |          |
|                    |             | LIFTOFF RANGE                                                        |                                                                |                             |          |
|                    |             | 1                                                                    |                                                                | 10                          |          |
|                    |             |                                                                      |                                                                |                             |          |
|                    |             | lf you're experien cing tracking<br>left, right and scroll wheel mou | issues, please manually reset you<br>se buttons for 5 seconds. | r mouse by holding the      |          |
|                    |             |                                                                      |                                                                | <b>S</b>                    |          |
|                    |             |                                                                      |                                                                |                             |          |
|                    |             |                                                                      |                                                                |                             | 88888888 |
| ¥".)               |             |                                                                      |                                                                |                             |          |
|                    |             |                                                                      |                                                                |                             |          |
| Razer Naga Hex V2  |             |                                                                      |                                                                |                             |          |

Pokiaľ máte podložku Razer, zvoľte ju zo záznamu pre optimálnu kalibráciu. Při zvolení druhej možnosti vykonajte kalibráciu senzoru ručne.

#### Macrostab

Tu môžete vytvárať vlastné makro – reťazce príkazov. Následne ich ukladať a vyvolať podľa potreby

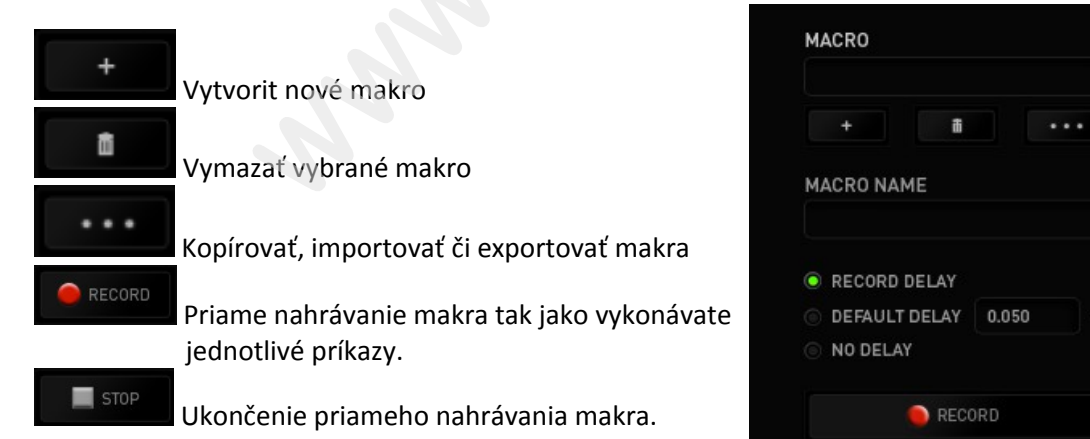

Pri priamom nahrávaní makra máte možnosť zvoliť: **Recorddelay** – bude nahrávaná aj rýchlosť zadávania príkazov. **Default delay** – každý príkaz bude mať nastavenú prodlevu medzi jednotlivými príkazmi. **Delay** – bude nahrávať len príkazy bez prodlevy.

sec

| MOUSE MACROS | CHROMA APPS STATS                                                                                                    | jehn deußtrzzerzone cem w 🛞 o – x | MOUSE MACROS                                                                                                    | CHROMA APPS STATS | john daviðrazona com v 💿 o 🛛 x                                                                        |
|--------------|----------------------------------------------------------------------------------------------------|-----------------------------------|----------------------------------------------------------------------------------------------------|-------------------|----------------------------------------------------------------------------------------------------|
| MACRO<br>Net | Image: Constraint of address       Image: Constraint of address       Image: Constraint of address |                                   | MACRO<br>MICOS<br>MACRO NAME<br>MICOS<br>MICOS DELAY<br>MICOS<br>MICOS<br>MICOSO<br>MICOSO<br>MI | •                 | NEERT Disy Mars • •<br>Disy Mars<br>Disy Mars<br>Durina Mars<br>Durina Mars<br>Keystros Ans<br>Nigert |
| 0            | KSEAT                                                                                                    |                                   | 8                                                                                                    |                   |                                                                                                    |

Akonáhle máte už vytvorené makro, môžete ho ešte ďalej upravovať podľa potreby.

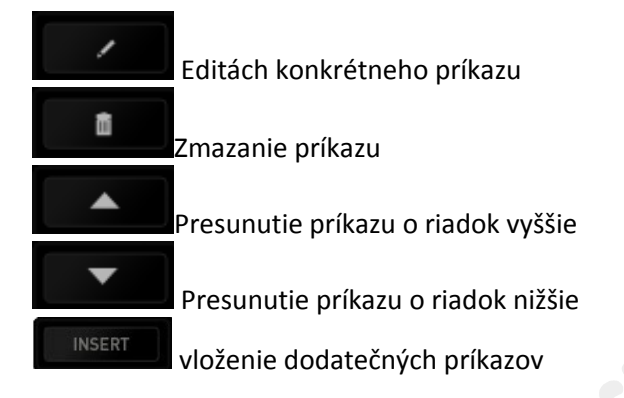

#### Chroma appstab

Umožnuje nainštalovať dodatočné rozširujúce aplikácie, viac informácií sa dozviete tu: <u>http://www.razerzone.com/chroma-workshop</u>

| john doelāra                                                                                                    | zerzone.com y 💿 🔹 – x   |
|----------------------------------------------------------------------------------------------------|-------------------------|
| MOUSE MACROS CHROMA APPS STATS                                                                                                    | w 22                    |
| EN SETTINGS THE HER DATES LIST OF THE REPORT OF THE REPORT OF T |                         |
| CHROMA APPS OFF ON                                                                                                    | <u>Develop your own</u> |
| CHROMA                                                                                                    |                         |
| Chroma peripherals allow 3rd party integration for a truly immersive gaming experience.                                                                                                    |                         |
| Enabling this feature allows Chroma Apps to control the light effect on your device.                                                                                                    |                         |
| When you install Chroma Apps or compatible programs on your system it will be displayed here.                                                                                                    |                         |
|                                                                                                    |                         |
|                                                                                                    |                         |
|                                                                                                    |                         |
| • • •                                                                                                    | NEXT                    |
| For more Chroma Apps, visit <u>Chroma Workshop</u> .                                                                                                    |                         |
|                                                                                                    |                         |
|                                                                                                    |                         |
|                                                                                                    |                         |
| Razer Naga Hex V2                                                                                                    |                         |

#### Stats&Heatmaps

Zapnutím tejto funkcie ktorá je normálne vypnutá môžete vizuálne sledovať informácie o tom jako klávesnica a myš využívate a napr. Ktoré tlačítka stláčíte najviac atď.

Obrázok je len ilustračný:

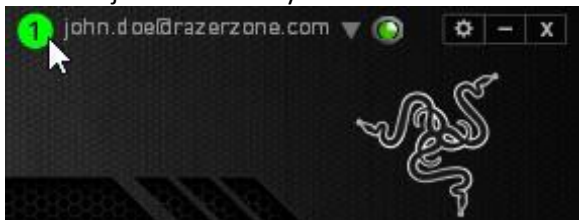

Viac informácii nájdete v anglickej príručke.

## Údržba a čistenie

Zariadenie vyžaduje minimálnu údržbu ale odporučujeme raz za Mesin vykonať tieto úkony:

- Myš odpojte od počítača a pomocou suchej alebo navlhčenej Hančičky v teplej vode jemne očistite nečistoty.
- K čisteniu medzier používajte guľaté špáratko alebo navlhčené tampóny pre astenie uší.
- K prípadnému čisteniu optiky myši použite len suché tampóny do uší.